**Quick Reference Card – Student Lifecycle Management** 

### **Eligible for Suspension**

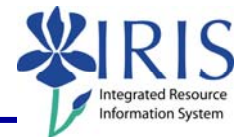

**Process:** Academic Standing is determined at the end of each academic session through a progression run after the grading window has closed. The result, Eligible for Suspension, needs intervention by the college to determine the student's status. The decision to put the student on suspension or good standing must be made and then manually changed on the student's record on the Progression tab in the Student File. Eligible for Suspension reports are generated after each academic session and placed in each college's folder. The Registrar's Office will follow up with each college to validate that all students have been adjusted.

If a student is placed on Suspension, there are additional steps to be completed in the following order after the academic standing has been changed.

- 1) Cancel Student's Future Bookings via the Portal
- 2) Withdraw Student from his/her Program Registration(s)
- 3) Verify that all Majors and Minors are End Dated
- 4) Apply Suspension Hold

**Please note:** When a grade change is made, progression automatically follows and the result "Eligible for Suspension" could result again.

Role: Authorized Users

Frequency: End of Term

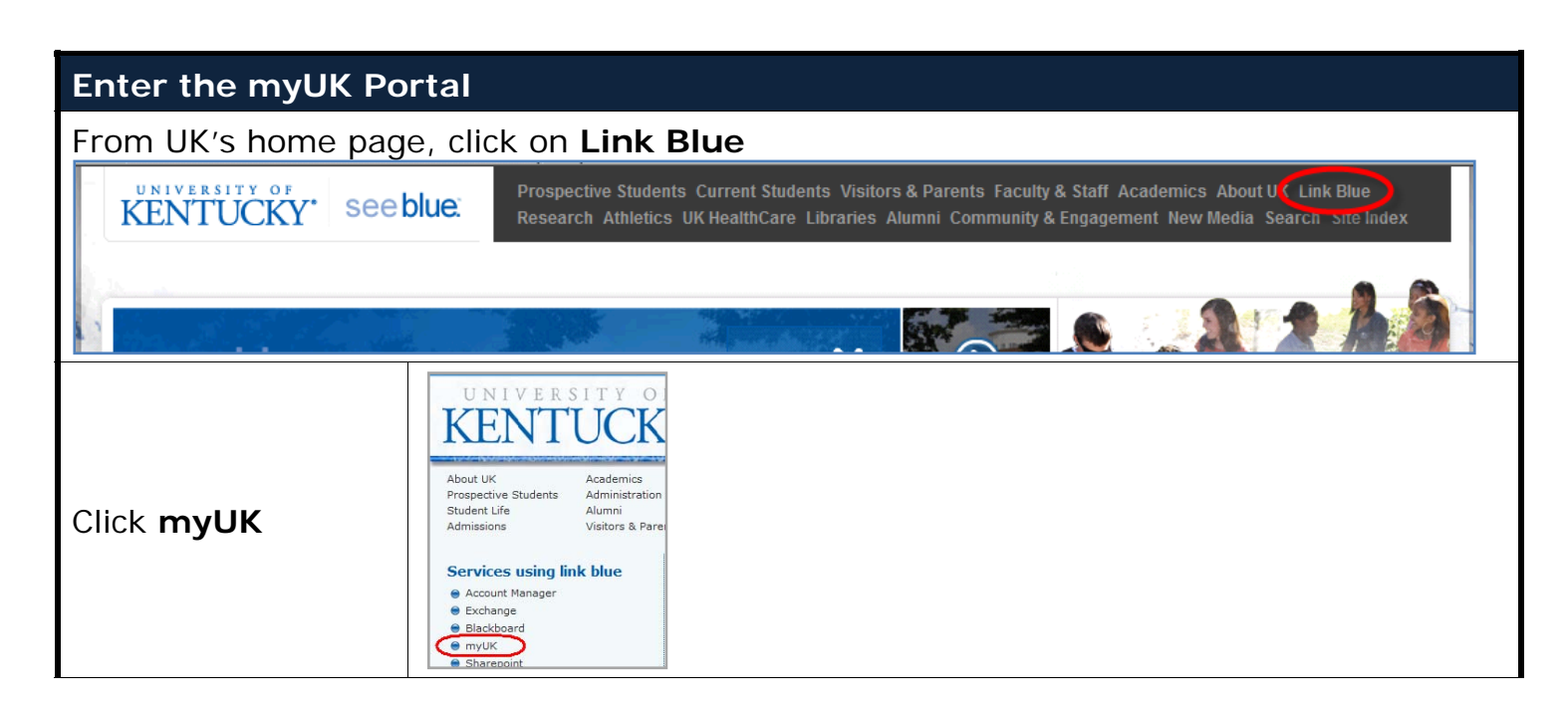

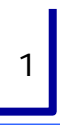

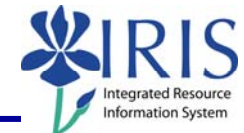

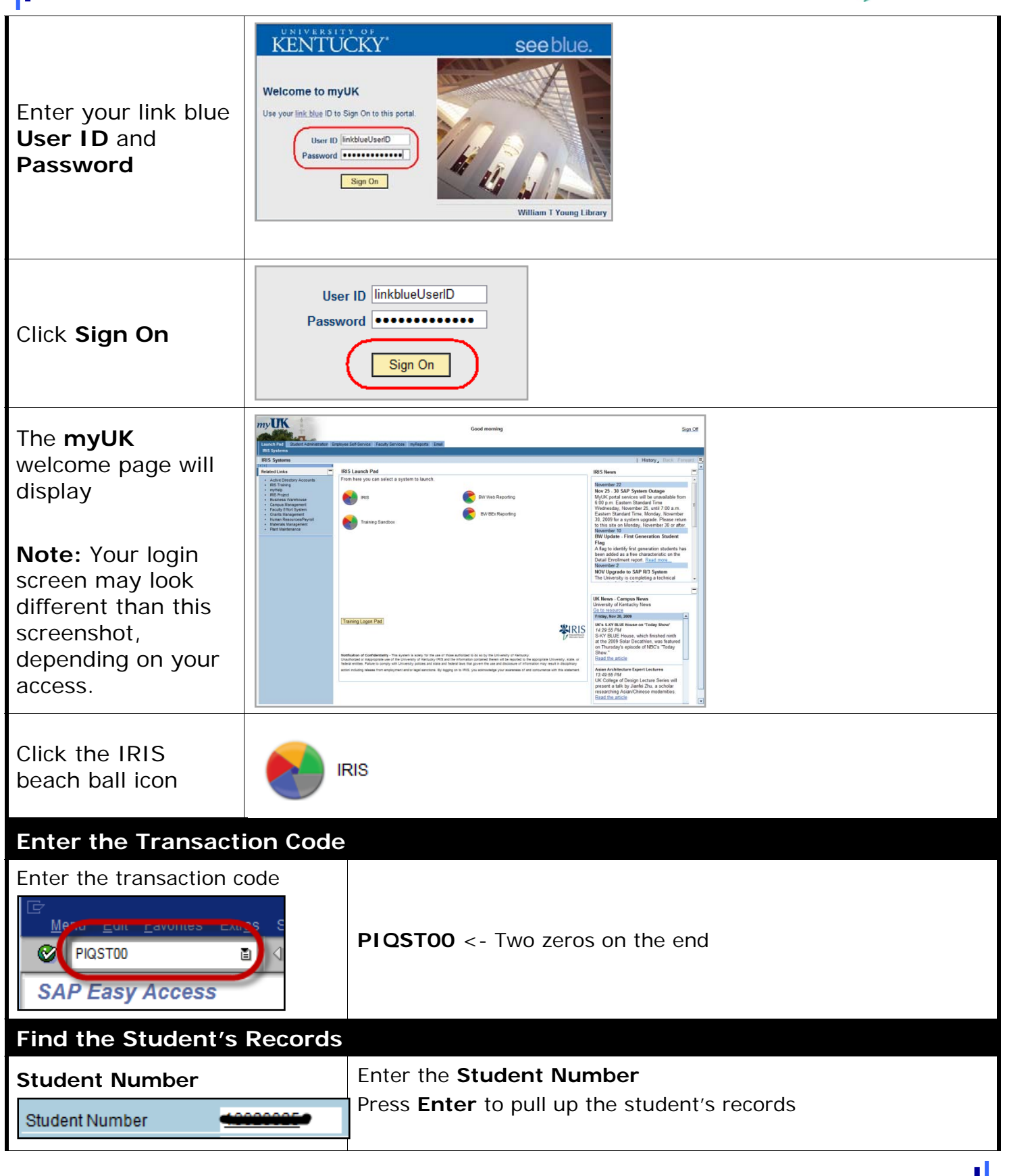

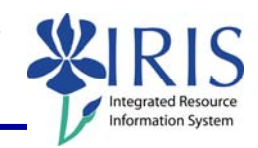

|                                                                                                    | _                                             |                                                                                                    |                                                                                                    |                                                                  |                                         |                                                                                                    |                                                                         | _                                                        |                                                               |          |
|----------------------------------------------------------------------------------------------------|-----------------------------------------------|----------------------------------------------------------------------------------------------------|----------------------------------------------------------------------------------------------------|------------------------------------------------------------------|-----------------------------------------|----------------------------------------------------------------------------------------------------|-------------------------------------------------------------------------|----------------------------------------------------------|---------------------------------------------------------------|----------|
| Open the Pr                                                                                                    | rogress                                       | sion Tab                                                                                                  |                                                                                                    |                                                                  |                                         |                                                                                                    |                                                                         |                                                          |                                                               |          |
| Click on the<br>located to th<br>tabs                                                                                              | Tab Lis<br>ne right                           | <b>st</b><br>of the                                                                                       | ent<br>ons Transcript                                                                                                    | ┈╟╴┖┣┣═                                                          |                                         |                                                                                                    |                                                                         |                                                          |                                                               |          |
| Select <b>Progr</b>                                                                                                    | ession                                        |                                                                                                    | Holds<br>Recruitment<br>Applications<br>Admission<br>Admission C<br>Majors/Minor<br>Registration<br>V Program Typ<br>General Dat                                                                                                    | Check lists<br>rs/Options<br>be Progressi<br>a                   | ion                                     |                                                                                                    |                                                                         |                                                          |                                                               |          |
| Remove<br>key date;<br>select<br>program<br>type; then<br>double<br>click<br><b>Academic</b><br><b>Standing</b><br><b>Category</b> | Select<br>Key<br>Prog<br>Prog<br>Prog<br>Prog | Majors/Mir<br>ction Criteri<br>Date<br>ression Re<br>gram Type<br>gram Type<br>dergraduate<br>dergraduate | a<br>sults<br>10 Undergra<br>Prog. Category<br>Academic Hond<br>Academic Stand<br>Academic Stand                                                                                                    | Registration                                                     | n Prog                                  | Re<br>Re<br>Prog.re<br>No Aca<br>Eligible<br>Failed                                                                                                    | emove key                                                               | date                                                     | ogram ty<br>Result S<br>Final<br>Final<br>Final               | ral Data |
| Select the<br>Eligible fo<br>Suspensic<br>result and<br>the pencil i                                                               | or<br>on<br>click<br>icon                     | Progres<br>Prog.re<br>Probat<br>Probat<br>Probat<br>Probat                                                | sion Result Histo<br>Solution<br>Solution<br>Solutio | Result Sts<br>Final<br>Final<br>Final<br>Final<br>Final<br>Final | Chi Chi Chi Chi Chi Chi Chi Chi Chi Chi | Image: Constraint of the second second sec | 0 Date<br>2/19/2008<br>5/08/2009<br>6/09/2009<br>8/06/2009<br>2/18/2009 | Vali<br>12/2<br>05/0<br>06/ <sup>2</sup><br>08/0<br>12/2 | d From<br>20/2008<br>09/2009<br>10/2009<br>07/2009<br>19/2009 |          |

**Quick Reference Card – Student Lifecycle Management** 

## **Eligible for Suspension**

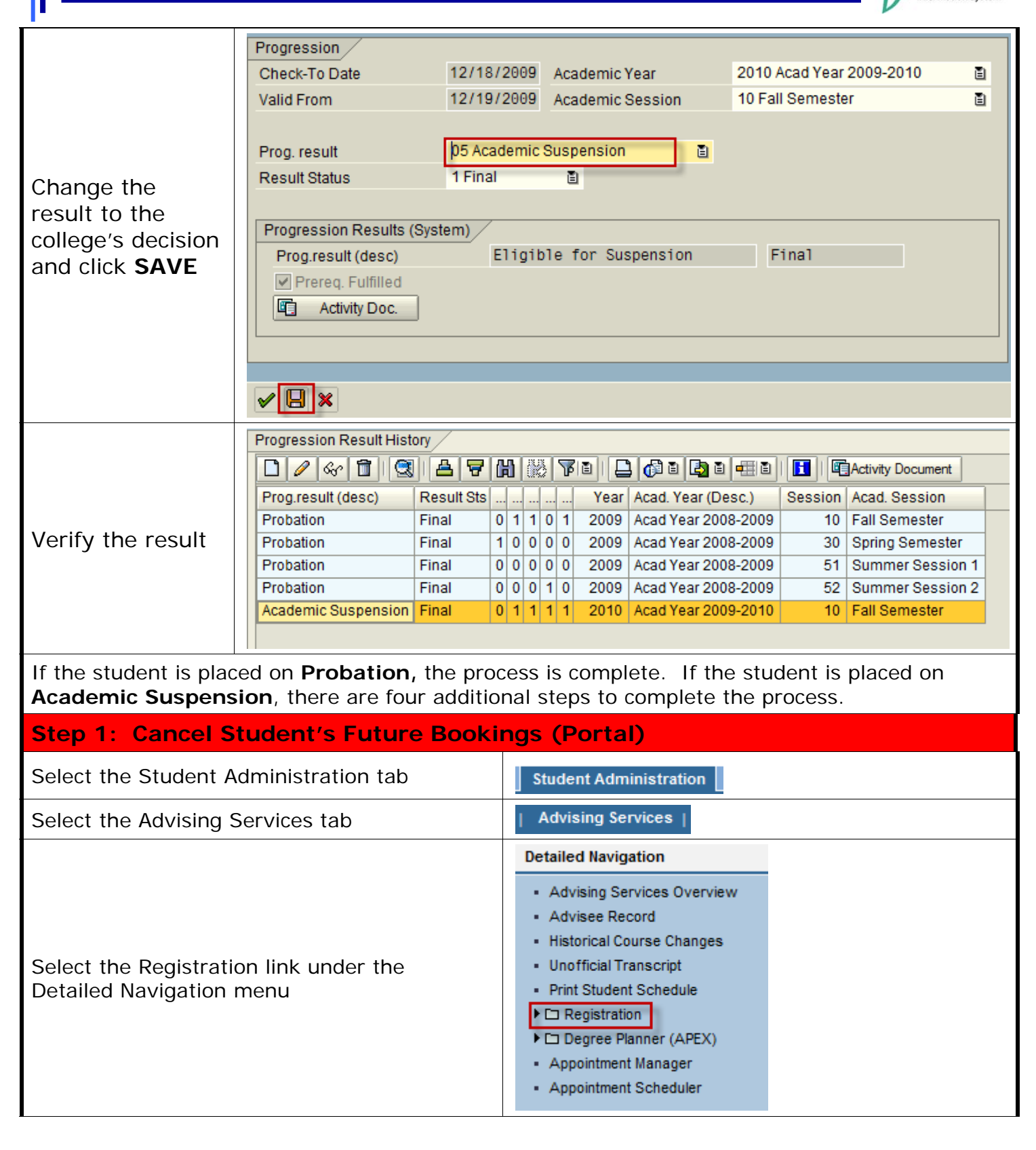

| \$<br>IR                       | S                 |
|--------------------------------|-------------------|
| Integrated Re<br>Information ! | esource<br>System |

| Select Admin Booking                                                                |                      | <ul> <li>C Registration</li> <li>Admin Booking</li> <li>Course Catalog</li> <li>Assign Student Overrise</li> </ul> | des                                         |
|-------------------------------------------------------------------------------------|----------------------|----------------------------------------------------------------------------------------------------|---------------------------------------------|
| Open the Student's Rec                                                              | ord                  |                                                                                                    |                                             |
| Enter the student's<br>number or search by user<br>ID or name; then click<br>Search | Search for a student | Username:<br>Last Name:<br>First Name:<br>tudent Number:<br>Search                                                 |                                             |
| Select the year and session u<br>dropdown menu                                      | using the            | Select a Year / Term. 🥇                                                                                            | Acad Year 2009-2010, Spring Semester Jan-20 |
| Cancellation of the cour                                                            | ses                  |                                                                                                    |                                             |
| Flag the courses to be cance                                                        | lled and click "Drop | )"                                                                                                    |                                             |
|                                                                                     | is registe           | red for these courses.                                                                                             |                                             |
| Drop Class                                                                          | Hours Grading Typ    | e Meeting Times                                                                                                    | s Status                                    |
| A-S 521 Section 001<br>PRINTMAKING IV                                               | 3.0 Normal (Chang    | MW 1:00 pm - 3:50 pm<br>(Reynolds Building-Rm.12<br>TBD<br>(TBD)                                                   | 1<br>20-RB) Enrolled<br>11/09/2009 12:42 pm |
| A-S 395 Section 004<br>INDEP WORK: ART STUDIO                                       | 3.0 Normal (Chang    | TBD<br>(TBD)                                                                                                    | Enrolled<br>11/24/2009 1:28 pm              |
| Drop                                                                                | 6.0                  |                                                                                                    | Show History                                |
|                                                                                     | 🗎 Print Schedule     | Buy Books                                                                                                    |                                             |
| System message during exec<br>drop                                                  | cution of            | cessing                                                                                                    |                                             |
| Verify that courses have bee cancelled from the student's                           | n<br>account         | ourse<br>5521 Section 001 drop com<br>3395 Section 004 drop com<br>.13 seconds)                                    | nplete.<br>nplete.                          |
| Verify that all courses have cancelled for the term                                 | e been               | is not reg                                                                                                    | gistered for any courses this semester.     |
| © 2010 University of Kentucky – I                                                   | RIS Training         | myHelp Website:                                                                                                    | _ <b> </b>                                  |

http://myhelp.uky.edu/rwd/HTML/index.html

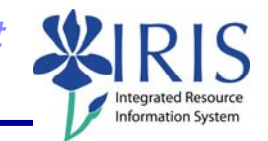

| Step 2: Withdraw Student f                                                             | rom Registration                                                                                                    |
|----------------------------------------------------------------------------------------|----------------------------------------------------------------------------------------------------|
| Enter the Transaction Code                                                             |                                                                                                    |
| Enter the transaction code                                                             | PIQST00 <- Two zeros on the end                                                                                                    |
| Find the Student's Records                                                             |                                                                                                    |
| Student Number                                                                         | Enter the <b>Student Number</b><br>Press <b>Enter</b> to pull up the student's records                                                                                                    |
| Open the Registration Tab                                                              |                                                                                                    |
| Click on the <b>Tab List</b> located to the right of the tabs                          | ent<br>ons Transcript In C E                                                                                                    |
| Select Registration                                                                    | ✓ Registration Program Type Progression General Data                                                                                                    |
| Using the drop-down menu<br>under <b>De-registration</b> , select<br><b>Withdrawal</b> | New Program         Registration       Cave of Absence       Change of Program       Cave of Absence         Continuing Transfer       Program       Category       Category |

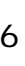

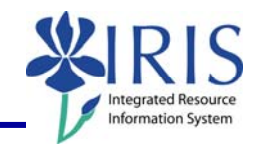

| Change <b>Registered Until</b> date to last day of term completed.                   | Student       10574339         Maytan, Zachary         Program of study         BA-AS         Bachelor of Arts                                                                                                    |
|--------------------------------------------------------------------------------------|----------------------------------------------------------------------------------------------------|
| Select De-registration reason,<br>Suspension.                                        | De-registration data Registered Until 12/18/2009 Attended to Cancel Study Segment                                                                                                    |
| Do <b>NOT</b> flag the Cancel Module<br>Bookings box.                                | De-reg. Activity     Withdrawal from Program       De-reg. Reason     1000 First Suspensio       De-reg. On     04/26/2010         Cancel Module Bookings                                                                                                    |
| Click SAVE                                                                           | ✓ ■ ×                                                                                                    |
| Verify the program has been ended.                                                   | Registration       Pleave of Absence       Program       Program       Program       Pleave of Absence         Reg. From       06/11/2009       Activity       Change of Program       Reason       Change of Program         Reg. Until       12/18/2009       Activity       Withdrawal from Program       Reason       First Suspensio                                                                                                    |
| Be aware that some students other college to complete the                            | may have a second program. Communicate with the De-registration process.                                                                                                    |
| Step 3: Verify all Majors an                                                         | d Minors are End Dated                                                                                                    |
| Verify that the major/minor has<br>the same end date that was<br>selected in Step 2. | Admission Check lists       Majors/Minors/Options       Registration       Program Type Prog         Selection Criteria       All programs       Program       99300025 BA-AS; Bachelor of Arts       Image: Comparison of Arts         Program       99300025 BA-AS; Bachelor of Arts       Image: Comparison of Arts       Image: Comparison of Arts       Image: Comparison of Arts         Key Date       Image: Comparison of Arts       Image: Comparison of Arts       Image: Comparison of Arts       Image: Comparison of Arts         Image: Comparison of Arts       Image: Comparison of Arts       Image: Comparison of Arts       Image: Comparison of Arts         Image: Comparison of Arts       Image: Comparison of Arts       Image: Comparison of Arts       Image: Comparison of Arts         Image: Comparison of Arts       Image: Comparison of Arts       Image: Comparison of Arts       Image: Comparison of Arts         Image: Comparison of Arts       Image: Comparison of Arts       Image: Comparison of Arts       Image: Comparison of Arts         Image: Comparison of Arts       Image: Comparison of Arts       Image: Comparison of Arts       Image: Comparison of Arts         Image: Comparison of Arts       Image: Comparison of Arts       Image: Comparison of Arts       Image: Comparison of Arts         Image: Comparison of Arts       Image: Comparison of Arts       Image: Comparison of Arts       Image: Comparison of Art |
| Step 4: Apply Suspension H                                                           | lold                                                                                                    |
| Enter the Transaction Code                                                           |                                                                                                    |
| Enter the transaction code                                                           | <b>PIQST00</b> <- Two zeros on the end                                                                                                    |

© 2010 University of Kentucky – IRIS Training Last updated 05/03/2010 myHelp Website: http://myhelp.uky.edu/rwd/HTML/index.html

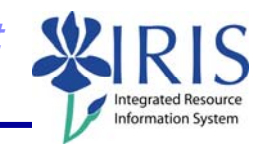

| Find the Student's Records                                                                                                    |                                                    |                                                                                                    |
|----------------------------------------------------------------------------------------------------|----------------------------------------------------|----------------------------------------------------------------------------------------------------|
| Student Number                                                                                                    | Enter the <b>Stud</b><br>Press <b>Enter</b> to     | dent Number<br>o pull up the student's records                                                                                                    |
| Open the Progression Tab                                                                                                    |                                                    |                                                                                                    |
| Click on the <b>Tab List</b> located to t<br>the tabs                                                                                                    | the right of                                       | ent<br>ons Transcript                                                                                                    |
| Select Holds                                                                                                    |                                                    | <ul> <li>► Holds</li> <li>Recruitment</li> <li>Applications</li> <li>Admission</li> <li>Admission Check lists</li> <li>Maiors/Minors/Options</li> </ul>                                    |
| Click the <b>Create</b> icon                                                                                                    |                                                    | Holds Recruitment Applications<br>Selection Criteria<br>Key Date ♀↓<br>♥ Period Frm 04/08/2010 to<br>● ♥ ♥ ♥ ♥ ♥ ♥ ♥ ♥ ♥ ♥                                                                 |
| Select the appropriate Suspens<br>Probation hold using the dropd<br>The status "Active" will populat<br>automatically. The valid from<br>be the day after the term ende | sion or<br>own button.<br>te<br>date should<br>ed. | Hold     9103     First Suspension       Hold Grouping     Academic       Status     A Active       Valid From     12/20/2008       to     12/31/9999   Contact Address Change Information |
| Click the <b>SAVE</b> icon                                                                                                    |                                                    |                                                                                                    |
| Verify the result. The green so represents "Active".                                                                                                    | quare                                              | First Suspension Academic 12/20/2008 12/31/9999                                                                                                    |

myHelp Website:

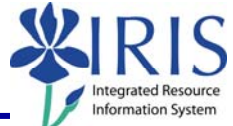

### Sign Off the Portal

To exit **myUK** portal, click on **Sign Off** in the upper-right corner of the portal screen

| 🏹 🔻 🔝 👻 🖶 🕈 🔂 Page 🕶 🍈 Tools 👻                 |
|------------------------------------------------|
| Sign Off                                       |
|                                                |
| <b>  History∡ <u>Back</u></b> Forward <b>≡</b> |

© 2010 University of Kentucky – IRIS Training Last updated 05/03/2010

9